メールサーバー管理ツール

# PODOMA (ポドマ)の使い方

Renbird 株式会社

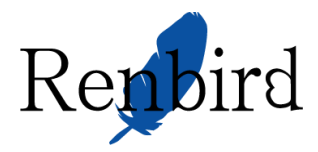

PoDoMa ver 1.0.0

# 目次

| 1. | PODOMA へのログイン              | . 3 |
|----|----------------------------|-----|
| 2. | サーバー管理者(root ユーザー)のメール転送設定 | . 4 |
| 3. | ドメイン追加・削除                  | . 6 |
| 4. | メールアドレス追加・削除・転送設定          | . 8 |
| 5. | 転送メールアドレス設定                | 12  |
| 6. | メーリングリスト設定                 | 15  |
| 7. | サーバーステータス                  | 19  |
| 8. | インフォメーション                  | 20  |

PODOMA とは

Postfix+Dovecot+Mailman で構成されたメールサーバーの設定・管理を行う為の WEB ツールです。

\_\_\_\_\_

# 1.PODOMA へのログイン

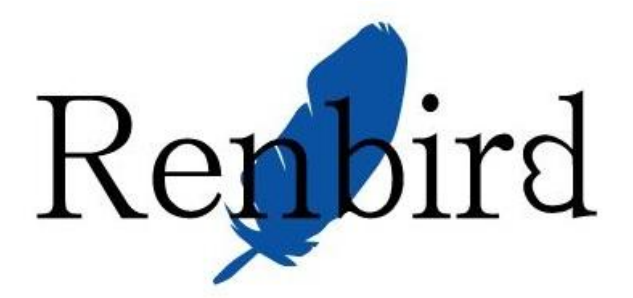

#### Podoma (Postfix + Dovecot + Mailman) - 管理サイト -

# ログイン

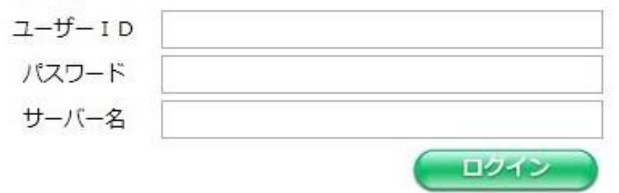

サーバー管理者のログイン画面。 ドメイン管理者・メールユーザーのログイン画面との 見分け方は『-管理サイト-』の有無と URL で見分けて ください。

サーバ管理:Renbird株式会社

# サーバー管理者としてログイン

| URL   | : | https://podoma.renbird.net/admin.php |
|-------|---|--------------------------------------|
| ユーザー  | : | podomadmin(固定)                       |
| パスワード | : | サーバー設定報告書を御確認ください                    |

# ドメイン管理者としてログイン

| URL   | : | https://podoma.renbird.net/ |
|-------|---|-----------------------------|
| ユーザー  | : | admin@作成したドメイン              |
| パスワード | : | ドメイン作成時に設定したパスワード           |

# メールユーザーとしてログイン

 U R L
 :
 https://podoma.renbird.net/

 ユーザー
 :
 メールアドレス

 パスワード
 :
 POP3 パスワード

2.サーバー管理者(root ユーザー)のメール転送設定 転送先メールアドレスを設定してサーバー管理者のメールを受信してください ※サーバー管理者(root)宛のメールは初期設定では通知されません

サーバー管理者でログインして作業してください

転送先の設定

メニューから『サーバー管理』をクリック

『サーバー管理者(ローカル root ユーザ)メール』の『変更』ボタンをクリック

サーバー管理者(ローカルrootユーザ)メール

転送先:
 変更
 『転送先』に受信可能なメールアドレスを入力してください

| ) // A-14 | A THARSON          |   |  |  |
|-----------|--------------------|---|--|--|
| 転送先:      | renbird@hypedc.net | Ι |  |  |
|           | 更新                 |   |  |  |
|           |                    |   |  |  |

システムメッセージ

転送先アドレスを変更して更新ボタンを押してください 複数アドレスの登録は出来ません 転送先を空欄にすると転送を停止します

『更新』ボタンをクリック

確認画面で『登録』ボタンをクリック

#### ※『キャンセル』ボタンをクリックすると前の画面に戻ります

『完了』ボタンをクリックして『サーバー管理』画面に戻ってください

転送先に指定したメールアドレスが登録されているか確認してください

サーバー管理者(ローカルrootユーザ)メール

転送先 : renbird@hypedc.net

変更

※転送先は1アドレスしか登録する事は出来ません

#### 転送先の削除

メニューから『サーバー管理』をクリック

『サーバー管理者(ローカル root ユーザ)メール』の『変更』ボタンをクリック

| サーバー管理者(ローカルrootユーザ)メール  |    |
|--------------------------|----|
| 転送先 : renbird@hypedc.net | 変更 |

#### 『転送先』に入力されているメールアドレスを削除してください

| サーバー管理者メ    | ール転送設定 |  |  |
|-------------|--------|--|--|
| <b>較送先:</b> | 更新     |  |  |

変更

システムメッセージ

| 転送先アドレスを変更して更新ボタンを押してください |
|---------------------------|
| 複数アドレスの登録は出来ません           |
| 転送先を空欄にすると転送を停止します        |

『更新』ボタンをクリック

確認画面で『登録』ボタンをクリック

#### ※『キャンセル』ボタンをクリックすると前の画面に戻ります

『完了』ボタンをクリックして『サーバー管理』画面に戻ってください

転送先に『転送していません』と表示されている事を確認してください

サーバー管理者(ローカルrootユーザ)メール

転送先:転送していません 🔓

#### 3.ドメイン追加・削除

サーバー管理者でログインして作業してください

● ドメイン追加

メニューから『サーバー管理』をクリック

『新規ドメイン登録』の『ドメイン』『パスワード』『容量制限』を入力後、『新規作成』ボタン をクリック

| 見ドメイン登録              |  |
|----------------------|--|
| * ドメイン名: renbird.org |  |
| * パスワード: ●●●●●●●●    |  |
| * 容量制限: 0            |  |
| 新規作成                 |  |

確認を行い問題なければ『このデータで作成』をクリック

『完了』ボタンをクリックして『サーバー管理』の画面に戻ってください

『管理ドメイン』の一覧に追加されたドメインが表示されている事を確認してください

管理ドメイン

|             |     |    |              |                | 検索      |
|-------------|-----|----|--------------|----------------|---------|
|             |     |    |              |                | 1ページ    |
| ドメイン        | メール | 転送 | メーリング<br>リスト | 容量制限<br>(Byte) | 編集 / 削除 |
| renbird.org | 1   | 0  | o            | 無制限            | 💥 🙀     |

※管理ドメイン数が増えてきた場合、検索するかページを移動してドメインが登録されたかご確認ください

ドメインクォータについて

ドメイン全体の容量制限値を設定出来ます

| システムメッセージ                                                                                    |  |
|----------------------------------------------------------------------------------------------|--|
| パスワードは8文字以上20文字以内で設定してください<br>容量制限はG(ギガ)/M(メガ)/K(キロ)の単位が利用可能です<br>容量制限を行わない場合は0(ゼロ)を入力してください |  |

ドメイン削除

メニューから『サーバー管理』をクリック

『管理ドメイン』の一覧から削除したいドメインを探します

| 管理ドメイン      |     |    |              |                |       |
|-------------|-----|----|--------------|----------------|-------|
|             |     |    |              |                |       |
| ドメイン        | メール | 転送 | メーリング<br>リスト | 容量制限<br>(Byte) | 編集/削除 |
| renbird.org | 1   | 0  | 0            | 無制限            | 💥 🙀   |

削除したいドメインの (削除ボタン)をクリック

『本当に削除しますか?』のチェックボックスにチェックを付けて『削除』ボタンをクリック

| メイン削除       |                                                 |  |
|-------------|-------------------------------------------------|--|
| 削除ドメイン<br>* | : renbird.org<br>【確認】 💟 本当に削除しますか?<br><u>削除</u> |  |

再度確認画面にて削除して問題ないドメインである事を確認して『削除』ボタンをクリック

『完了』ボタンをクリックして『サーバー管理』の画面に戻ってください

『管理ドメイン』の一覧からドメインが削除されているのを確認してください

| 管理ドメイン                      |                       |
|-----------------------------|-----------------------|
|                             | 検索                    |
| ※管理ドメイン数が増えてきた場合、検索するかページを移 | 動してドメインが削除されたかご確認ください |

※ドメインを削除するとそのドメインで登録されていたメールやメーリングリストは全て削除されます。

#### 4.メールアドレス追加・削除・転送設定

サーバー管理者かドメイン管理者でログインして作業してください

メールアドレス追加

メニューから『メールアドレス管理』をクリック

※サーバー管理者でログインしている場合はドメイン選択が必要です

| ドメイン選択 |                     |
|--------|---------------------|
| ドメイン名: | ドメインを選択してください 🧝 選 択 |
|        | N                   |

『新規ユーザ登録』の『ユーザー名』『パスワード』『容量制限』を入力後『新規作成』ボタン をクリック

| ューザー名:  | renbird |     |
|---------|---------|-----|
| パスワード:  | ••••••  | a a |
| * 容量制限: | 10M     |     |

確認を行い問題なければ『このデータで作成』をクリック

『完了』ボタンをクリックして『メールアドレス管理』の画面に戻ってください

『管理メールアカウント』の一覧に追加されたメールアドレスが表示されている事を確認して ください

| 管理メールアカウント          |     |               |       |
|---------------------|-----|---------------|-------|
| ፖታታንኦ               | 転送  | 容量制限          |       |
| admin@renbird.org   | 未設定 | (Byte)<br>無制限 |       |
| renbird@renbird.org | 未設定 | 10M           | 💥 🖙 🙀 |

※管理メールアカウント数が増えてきた場合、検索するかページを移動してメールアドレスが登録されたか ご確認ください

※admin ユーザーはドメイン管理ユーザーの為、ドメイン作成時に作られます

メールアドレスクォータについて

1メールアドレスの容量制限値を設定出来ます

システムメッセージ パスワードは8文字以上20文字以内で設定してください 容量制限はG(ギガ)/M(メガ)/K(キロ)の単位が利用可能です 容量制限を行わない場合は0(ゼロ)を入力してください

※メールアドレスとドメインの両方で制限値が設定されている場合は値の小さな方が有効となります

メールアドレス削除

メニューから『メールアドレス管理』をクリック

#### ※サーバー管理者でログインしている場合はドメイン選択が必要です

『管理メールアカウント』の一覧から削除したいメールアドレスを探します

|                     |     |                | 検索       |
|---------------------|-----|----------------|----------|
|                     |     |                | 14-5     |
| アカウント               | 転送  | 容量制限<br>(Byte) | 編集/転送/削除 |
| admin@renbird.org   | 未設定 | 無制限            | 💥 🖙      |
| renbird@renbird.org | 未設定 | 10M            | * 🖙 👒    |

削除したいメールアドレスの 🔷 (

🔪 (削除ボタン)をクリック

『本当に削除しますか?』のチェックボックスにチェックを付けて『削除』ボタンをクリック

| メールアドレス削    | â.                                         |  |
|-------------|--------------------------------------------|--|
| 削除アドレス<br>* | : renbird@renbird.org<br>【確認】 図 本当に削除しますか? |  |

再度確認画面にて削除して問題ないメールアドレスある事を確認して『削除』ボタンをクリック

『完了』ボタンをクリックして『メールアドレス管理』の画面に戻ってください

『管理メールアカウント』の一覧からメールアドレスが削除されている事を確認してください

| 管理メールアカウント        |     |                |          |
|-------------------|-----|----------------|----------|
|                   |     |                | 検索       |
|                   |     |                | 1ページ     |
| アカウント             | 転送  | 容量制限<br>(Byte) | 編集/転送/削除 |
| admin@renbird.org | 未設定 | 無制限            | 💥 🖙      |

※管理メールアカウント数が増えてきた場合、検索するかページを移動してメールアドレスが削除されたか ご確認ください

※メールアドレスを削除するとそのメールアドレスのメールボックスに残っているデータは全て削除されま す。

※admin ユーザーを削除する事は出来ません

転送設定追加

メニューから『メールアドレス管理』をクリック

※サーバー管理者でログインしている場合はドメイン選択が必要です

『管理メールアカウント』の一覧から転送設定したいメールアドレスを探します

|     |                  | 検索                                       |
|-----|------------------|------------------------------------------|
|     |                  | 114-5                                    |
| 転送  | 容量制限<br>(Byte)   | 編集/転送/削除                                 |
| 未設定 | 無制限              | 💥 🖙                                      |
|     | <b>転送</b><br>未設定 | 容量制限<br>(Byte)           未設定         無制限 |

転送設定したいメールアドレスの<sup>転送アドレス管理</sup>(転送設定ボタン)をクリック

| 『転送先』 | にメールア | ドレスを入力して | 『更新』オ | ドタンをクリック |
|-------|-------|----------|-------|----------|
|-------|-------|----------|-------|----------|

| 転送 | [ドメイン:rei | nbird.org]                  |
|----|-----------|-----------------------------|
|    | ユーザー名:    | admin                       |
|    | 転送先:      | renbird@renbird.biz         |
|    |           | admin@renbird.orgにもメールを残します |
|    |           | 更新                          |
|    |           |                             |

システムメッセージ

転送先アドレスは複数設定可能ですが、追加は1メールアドレス毎になります

※元のメールアドレスにもメールを残したい場合は『<u>xxx@xxx.xx</u>にもメールを残します』のチェックを入 れてください

☑ admin@renbird.orgにもメールを残します

更新

確認を行い問題なければ『このデータで作成』をクリック

『完了』ボタンをクリックして『メールアドレス管理』の画面に戻ってください

※複数のアドレスを登録される場合はこの手順を必要回数実施してください

#### ● 転送設定削除

メニューから『メールアドレス管理』をクリック

| ※サーバー管理者でログインしている場合はドメイン選択が必要です |  |
|---------------------------------|--|
| ※リーハー官理省でログイノしている場合は下メイノ選択が必要です |  |

| 管理メールアカウント        |     |                |          |
|-------------------|-----|----------------|----------|
|                   |     |                | 検索       |
|                   |     |                | 1ページ     |
| アカウント             | 転送  | 容量制限<br>(Byte) | 編集/転送/削除 |
| admin@renbird.org | 未設定 | 無制限            | 💥 🖙      |

『管理メールアカウント』の一覧から転送設定したいメールアドレスを探します

転送設定したいメールアドレスの<sup>転送アドレス管理</sup>(転送設定ボタン)をクリック

転送を解除したいアドレスを削除してください(複数可能)

| 送 [ドメイン:rei      | ibird.org]                    |         |
|------------------|-------------------------------|---------|
| ユーザー名 :<br>転送先 : | admin                         |         |
|                  | 図 admin@renbird.orgにもメー<br>更新 | ールを残します |
|                  |                               | N       |

確認を行い問題なければ『このデータで作成』をクリック

※転送先を全て削除した状態で元アドレスに残す設定がされたまま更新をされた場合は転送元に残す設定が 同時に解除されます

>ステムメッセージ 転送先の設定はありませんでした 転送先の設定が無い為、転送元に残す設定は行いませんでした

『完了』ボタンをクリックして『メールアドレス管理』の画面に戻ってください

5.転送メールアドレス設定

サーバー管理者かドメイン管理者でログインして作業してください 転送アドレスとはメールボックスを持たない転送専用のメールアドレスです ※メールアドレスと同じ転送アドレスは作成する事はできません

● 転送アドレス作成

メニューから『転送アドレス管理』をクリック

※サーバー管理者でログインしている場合はドメイン選択が必要です

『新規転送アドレス登録』の『ユーザー名』『転送先』を入力後『新規作成』ボタンをクリック

| 新規転送アドレス登録 | [ドメイン:renbird.org] |  |
|------------|--------------------|--|
| * ユーザー名:   | transfer           |  |
| * 転送先:     | admin@renbird.org  |  |
|            | 新規作成               |  |

確認を行い問題なければ『このデータで作成』をクリック

『完了』ボタンをクリックして『転送アドレス管理』の画面に戻ってください

『転送アドレス』の一覧に追加された転送アドレスが表示されている事を確認してください

| 転送アドレス               |                   |         |
|----------------------|-------------------|---------|
|                      |                   | 検索      |
|                      |                   | 1ページ    |
| 転送ユーザー名              | 転送先               | 編集 / 削除 |
| transfer@renbird.org | admin@renbird.org | * 🙀     |

※管理転送アドレス数が増えてきた場合、検索するかページを移動して転送アドレスが登録されたかご確認 ください

● 転送先追加

メニューから『転送アドレス管理』をクリック

※サーバー管理者でログインしている場合はドメイン選択が必要です

| 送アドレス               |                   |         |
|---------------------|-------------------|---------|
|                     |                   | 検索      |
|                     |                   | 1ページ    |
| 転送ユーザー名             | 転送先               | 編集 / 削除 |
| ransfer@renbird.org | admin@renbird.org | 💥 🙀     |
|                     | 284               |         |

『転送アドレス』の一覧から転送先を追加したいアドレスの 🔨 (編集ボタン)をクリック

空欄に追加したいアドレスを入力して『更新』ボタンをクリック

| 転送 [ドメイン:renl | bird.org]           |
|---------------|---------------------|
| ユーザー名 :       | transfer            |
| 転送先:          | admin@renbird.org   |
|               | renbird@renbird.com |
|               | 更新                  |

確認を行い問題なければ『このデータで作成』をクリック

『完了』ボタンをクリックして『転送アドレス管理』の画面に戻ってください

『転送アドレス』の転送先に追加したアドレスが表示されている事を確認してください

| 転送アドレス               |                                          |                        |
|----------------------|------------------------------------------|------------------------|
| 転送ユーザー名              | 転送先                                      | 使 ※<br>1ページ<br>編集 / 削除 |
| transfer@renbird.org | admin@renbird.org<br>renbird@renbird.com | * 👒                    |

● 転送アドレス削除

メニューから『転送アドレス管理』をクリック

#### ※サーバー管理者でログインしている場合はドメイン選択が必要です

|                                       | 10-                                          |
|---------------------------------------|----------------------------------------------|
|                                       | 1.4                                          |
| 転送先                                   | 編集 / 削除                                      |
| lmin@renbird.org<br>nbird@renbird.com | 💥 🙀                                          |
|                                       | 執送充<br>dmin@renbird.org<br>nbird@renbird.com |

『本当に削除しますか?』のチェックボックスにチェックを付けて『削除』ボタンをクリック

| 転送アドレス削除      |                |                                   |  |
|---------------|----------------|-----------------------------------|--|
| 削除アドレス<br>* 【 | : trai<br>【確認】 | ansfer@renbird.org<br>図本当に削除しますか? |  |

再度確認画面にて削除して問題ない転送アドレスある事を確認して『削除』ボタンをクリック 『完了』ボタンをクリックして『転送アドレス管理』の画面に戻ってください

『転送アドレス』の一覧から転送アドレスが削除されているのを確認してください

| 転送アドレス |    |
|--------|----|
|        | 検索 |

※管理ドメイン数が増えてきた場合、検索するかページを移動して転送アドレスが削除されたかご確認くだ さい

### 6.メーリングリスト設定

サーバー管理者かドメイン管理者でログインして作業してください

● メーリングリスト追加

メニューから『メーリングリスト管理』をクリック

#### ※サーバー管理者でログインしている場合はドメイン選択が必要です

『新規メーリングリスト登録』の『メーリングリスト名』『パスワード』『管理メールアドレス』 を入力後『新規作成』ボタンをクリック

| 新規メーリングリスト登録 [ド: | メイン:renbird.org]  |  |
|------------------|-------------------|--|
| * メーリングリスト名:     | ml                |  |
| * パスワード:         | • • • • • • • •   |  |
| * 管理メールアドレス:     | admin@renbird.org |  |
|                  | 新規作成              |  |

確認を行い問題なければ『このデータで作成』をクリック

『完了』ボタンをクリックして『メーリングリスト管理』の画面に戻ってください

『メーリングリスト』の一覧に追加されたメーリングリストが表示されている事を確認してく ださい

| メーリングリスト      |                |         |
|---------------|----------------|---------|
|               |                | 検索      |
|               |                | 1ページ    |
| メーリングリストアカウント | リスト名           | 編集 / 削除 |
| ml.00003      | ml@renbird.org | 💥 🙀     |

※メーリングリスト数が増えてきた場合、検索するかページを移動してメーリングリストが登録されたかご 確認ください

※メーリングリストアカウントは入力されたメーリングリスト名に任意の数字が自動的に付与された文字列 が設定されます

● メーリングリスト管理

メニューから『メーリングリスト管理』をクリック

※サーバー管理者でログインしている場合はドメイン選択が必要です

| メーリングリスト      |                |         |
|---------------|----------------|---------|
|               |                | 検索      |
|               |                | 1ページ    |
| メーリングリストアカウント | リスト名           | 編集 / 削除 |
| ml.00003      | ml@renbird.org | 💥 🙀     |

『メーリングリスト』一覧から設定を変更したいメーリングリストのXX (編集ボタン)をク リック

#### ■メーリングリストにメールアドレスを追加

『メーリングリストユーザ登録』のメールアドレスに登録したいメールアドレスを入力して『メ ーリングリストに追加』 ボタンをクリック

| メーリングリスト ユーザ登録 | 【メーリングリスト:ml@renbird.org】 |
|----------------|---------------------------|
| * メールアドレス:     | renbird@renbird.biz       |
|                | ターリングリストに追加               |

登録するメールアドレスに間違いが無ければ『アドレスを追加』ボタンをクリック

『登録メールアドレス』の一覧に追加されたメールアドレスが表示されている事を確認

| 登録メールアドレス           |        |      |
|---------------------|--------|------|
|                     |        | 検索   |
|                     |        | 1ページ |
| ×-                  | ールアドレス | 削除   |
| renbird@renbird.biz |        |      |

■メーリングリストからメールアドレスを削除

| 『登録メールアドレス』の一覧から削除したいメールアドレスの | ~ | (削除ボタン)を | ェクリッ |
|-------------------------------|---|----------|------|
| ク                             |   |          |      |

『本当に削除しますか?』のチェックボックスにチェックを付けて『削除』ボタンをクリック

| メールアドレス削 | NR                    |
|----------|-----------------------|
| 削除アドレス   | : renbird@renbird.biz |
| *        | 【確認】 ▼ 本当に削除しますか?     |

再度確認画面にて削除して問題ないメールアドレスである事を確認して『削除』ボタンをクリック

『完了』ボタンをクリックして『メーリングリスト管理』画面に戻ってください

『登録メールアドレス』の一覧からメーリングリスト登録メールアドレスが削除されている事 を確認してください

| 登録メールアドレス |    |
|-----------|----|
|           | 検索 |
|           |    |

■MAILMAN 管理ツールへの LINK

X

MAILMAN<sup>管理ツール</sup> (MAILMAN 管理ツールボタン)をクリック

※別のウィンドウで MAILMAN 管理画面が表示されます ※作成したドメインでご利用中のサーバーへアクセスが出来る事 ※MAILMAN 管理ツールの利用方法についてのサポートはしておりません

■管理パスワード変更

6 <sup>管理パスワード変更</sup>(管理パスワード変更ボタン)をクリック

入力されているパスワードを削除して新しいパスワードを入力してください

| 管理パスワード変更 |                |  |
|-----------|----------------|--|
| メーリングリスト: | ml@renbird.org |  |
| * パスワード:  | •••••          |  |
|           | このデータで更新       |  |

メーリングリスト削除 •

メニューから『メーリングリスト管理』をクリック

| ーリングリスト       |                |       |
|---------------|----------------|-------|
|               |                | 検索    |
| メーリングリストアカウント | リスト名           | 編集/削除 |
| nl.00003      | ml@renbird.org | 💥 🙀   |

『メーリングリスト』の一覧から削除したいメーリングリストの 🍡 (削除ボタン)をクリ

ック

『本当に削除しますか?』のチェックボックスにチェックを付けて『削除』ボタンをクリック

| メーリングリスト削除                                |                                |  |
|-------------------------------------------|--------------------------------|--|
| メーリングリスト :<br>*【確認】                       | ml@renbird.org<br>マ 本当に削除しますか? |  |
| <del>システムメッセージ</del><br>ml@renbird.orgの設ว | とは全て削除されます。                    |  |

再度確認画面にて削除して問題ないメーリングリストである事を確認して『削除』ボタンをク リック

『完了』ボタンをクリックして『メーリングリスト管理』の画面に戻ってください 『メーリングリスト管理』の一覧からメーリングリストが削除されているのを確認してくださ い

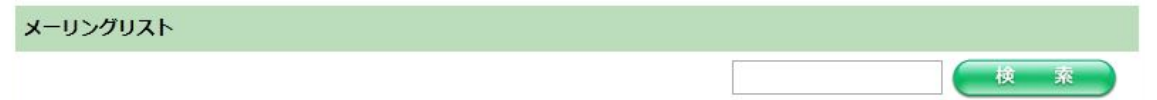

※メーリングリスト数が増えてきた場合、検索するかページを移動してメーリングリストが削除されたかご 確認ください

# 7.サーバーステータス

### サーバー管理者でログインしている場合のみ表示されます

| ホスト名            |                                       |
|-----------------|---------------------------------------|
| OS              | Scientific Linux release 6.1 (Carbon) |
| IP              |                                       |
| CPU             | Intel(R) Pentium(R) 4 CPU 3.20GHz     |
| ハードディスク         |                                       |
| メモリー            |                                       |
| SWAP            |                                       |
| ドメイン数           | 1                                     |
| メールログ           | 表示                                    |
| スクリプト<br>アップデート | 実行                                    |

『メールログ』の『表示』をクリックすると最新 1000 行程度のログを確認する事が出来ます 『スクリプトアップデート』は利用中のスクリプトのバージョンアップが発生した際に実行していた だく必要があります。 8.インフォメーション

ログインしているユーザ権限により表示される情報が異なります

# ■サーバー管理者の場合

次のような情報を確認する事が出来ます

サーバー利用状況

ドメイン毎の設定・利用量

※ドメイン名をクリックすると登録されているメールアドレス一覧が別ウィンドウで表示されます

| -八一利用状況         |   |  |    |
|-----------------|---|--|----|
| 登録ドメイン数         | 1 |  |    |
| 保存メール数          | 0 |  |    |
| 保存メール総容量 (Byte) | 0 |  |    |
| S               |   |  |    |
| イン毎データ          |   |  |    |
| イン毎データ          |   |  | 14 |

### ■ドメイン管理者の場合

次のような情報を確認する事が出来ます

管理ドメインの利用状況

管理ユーザー(admin)の利用状況

メールクライアント設定情報

| 保存メール数                                                                                                    | 0                                                                                                    |  |
|----------------------------------------------------------------------------------------------------|----------------------------------------------------------------------------------------------------|--|
| 保存メール総容量 (Byte)                                                                                                    | 0                                                                                                    |  |
| 制限値(Byte)                                                                                                    | 無制限                                                                                                    |  |
| メールアドレス一覧                                                                                                    | 別ウィンドウ                                                                                                    |  |
| フント利用状況                                                                                                    |                                                                                                    |  |
| 容量制限 (Byte)                                                                                                    | 0                                                                                                    |  |
| 保存メール数                                                                                                    | 0                                                                                                    |  |
| 保存メール総容量 (Byte)                                                                                                    | 0                                                                                                    |  |
| 送受信設定情報                                                                                                    |                                                                                                    |  |
| <b>送受信設定情報</b><br>ドメイン名                                                                                                    | renbird.org                                                                                                    |  |
| 必受信設定情報<br>ドメイン名<br>メールサーバーIPアドレス                                                                                                    | renbird.org                                                                                                    |  |
| 送受信贷定情報<br>ドメイン名<br>メールサーバーIPアドレス<br>メールアドレス                                                                                          | renbird.org<br>admin@renbird.org                                                                                                    |  |
| <b>送受信設定情報</b><br>ドメイン名<br>メールサーバーIPアドレス<br>メールアドレス<br>ログインユーザー名                                                                      | renbird.org<br>admin@renbird.org<br>admin@renbird.org (メールアドレスと同じ)                                                                                      |  |
| <b>送受信設定情報</b><br>ドメイン名<br>メールサーバーIPアドレス<br>メールアドレス<br>ログインユーザー名<br>バスワード                                                             | renbird.org<br>admin@renbird.org<br>admin@renbird.org(メールアドレスと同じ)<br>******(コントロールバネルのログインパスワード)                                                        |  |
| <b>送受信設定情報</b><br>ドメイン名<br>メールサーバーIPアドレス<br>メールアドレス<br>ログインユーザー名<br>バスワード<br>受信サーバー(POP3)                                             | renbird.org<br>admin@renbird.org<br>admin@renbird.org<br>admin@renbird.org(メールアドレスと同じ)<br>******(コントロールパネルのログインパスワード)<br>mail.renbird.org               |  |
| <b>送受信設定情報</b><br>ドメイン名<br>メールサーバーIPアドレス<br>メールアドレス<br>ログインユーザー名<br>パスワード<br>受信サーバー(POP3)<br>受信サーバーポート                                | renbird.org<br>admin@renbird.org<br>admin@renbird.org<br>admin@renbird.org (メールアドレスと同じ)<br>******(コントロールパネルのログインパスワード)<br>mail.renbird.org<br>110       |  |
| <b>送受信設定情報</b><br>ドメイン名<br>メールサーバーIPアドレス<br>メールアドレス<br>ログインユーザー名<br>パスワード<br>受信サーバー(POP3)<br>受信サーバー木ト<br>送信サーバー(SMTP)                 | renbird.org<br>admin@renbird.org<br>admin@renbird.org (メールアドレスと同じ)<br>******(コントロールパネルのログインパスワード)<br>mail.renbird.org<br>110<br>mail.renbird.org        |  |
| <b>送受信読だ情報</b><br>ドメイン名<br>メールサーバーIPアドレス<br>メールアドレス<br>ログインユーザー名<br>パスワード<br>受信サーバー(POP3)<br>受信サーバー(NTP)<br>送信サーバー(SMTP)<br>送信サーバーポート | renbird.org<br>admin@renbird.org<br>admin@renbird.org (メールアドレスと同じ)<br>******(コントロールパネルのログインパスワード)<br>mail.renbird.org<br>110<br>mail.renbird.org<br>587 |  |

#### ■メールユーザーの場合

次のような情報を確認する事が出来ます

アカウント利用状況

メールクライアント設定情報

| ウント利用状況          |                                 |  |  |
|------------------|---------------------------------|--|--|
| 容量制限 (Byte)      | 0                               |  |  |
| 保存メール数           | 0                               |  |  |
| 保存メール総容量 (Byte)  | 10M                             |  |  |
| ル送受信設定情報         | ₽<br>₽                          |  |  |
| ドメイン名            | renbird.org                     |  |  |
| メールサーバーIPアドレス    |                                 |  |  |
| メールアドレス          | renbird@renbird.org             |  |  |
| ログインユーザー名        | renbird@renbird.org(メールアドレスと同じ) |  |  |
| パスワード            | *****(コントロールパネルのログインパスワード)      |  |  |
| 受信サーバー(POP3)     | mail.renbird.org                |  |  |
| 受信サーバーポート        | 110                             |  |  |
| 送信サーバー(SMTP)     | mail.renbird.org                |  |  |
| 送信サーバーポート        | 587                             |  |  |
| SMTP-AUTH(送信時認証) | ) 必要(POP3アカウントと同じ)              |  |  |

# ご不明な点が御座いましたら下記メールアドレスまでご連絡下さい

Renbird 株式会社 サポート係

メールアドレス:ren-support@renbird.jp